Library Training Information

Go to http://ccsoh.follettdestiny.com

FIRST-Select the school you are subbing at from the list of schools on the left.

THEN-Login with your user name and password in the top right corner.

## **To CHECK OUT MATERIALS-**

1. Go to the Circulation Tab

|                     | Catalog Circulation                                                      |           |             |
|---------------------|--------------------------------------------------------------------------|-----------|-------------|
|                     | Check Out                                                                |           |             |
| Check <u>O</u> ut   | 0                                                                        |           |             |
| Check In            |                                                                          | -         | How do I 🕐  |
| Renew               |                                                                          | To Patron | By Homeroom |
| Fines               |                                                                          |           |             |
| Copy Status         | Find Find Patron Find Copy                                               |           |             |
| Patron Status       | Conly my patrons Only search Patron Names  Only Active Patrons Due Dates |           |             |
| Library Information |                                                                          |           |             |
| <u>R</u> eset       |                                                                          |           |             |

2. To Check Out-Type in the Patron's last name and press Go.

|                                    | Catalog Circulation         |                            |                   |                       |
|------------------------------------|-----------------------------|----------------------------|-------------------|-----------------------|
|                                    | Check Out                   |                            |                   |                       |
| Check <u>O</u> ut                  |                             |                            |                   |                       |
| Check <u>I</u> n                   |                             |                            |                   | How do I (            |
| Renew                              | ~                           |                            |                   | To Patron By Homeroom |
| ines                               |                             |                            |                   |                       |
| Copy Status                        | Find smith                  | Go Find Patron Find        | Сору              |                       |
| eatron Status                      | Only my patrons Only search | Patron Names   Only Active | Patrons Due Dates |                       |
| ibrary In <mark>f</mark> ormation. | Name                        | Barcode                    | Homeroom          | Grade Level           |
| Reset                              | Smith, Lena                 | P 2046704                  | F011              | 0                     |
|                                    | Smith, Nevaeh               | P 1213185                  | 0017              | 3                     |
|                                    | SMITH, TAMMY                | P 172090                   |                   |                       |
|                                    | Smith Woodard, Jeremiah     | P 2035827                  | 0008              | 1                     |

3. Select the correct patron by clicking on the Name below in the list. Once selected the patron name will show any currently checked out items.

|                                       | Catalog Circulation                                                       |                               |
|---------------------------------------|---------------------------------------------------------------------------|-------------------------------|
|                                       | Check Out                                                                 |                               |
| Check <u>O</u> ut                     |                                                                           |                               |
| Check <u>I</u> n                      |                                                                           | How do I ()                   |
| Renew                                 |                                                                           | To Patron By Homeroom         |
| Fines                                 |                                                                           |                               |
| Copy Status                           | Find Go Find Patron Find                                                  | Сору                          |
| <u>P</u> atron Status                 | Only my patrons     Only search     Patron Names     Only Active          | Patrons Due Dates             |
| Library Information                   | Smith, Lena (Student: P 2046704)                                          |                               |
| Reset                                 | Checked Out Library: 1                                                    | Grade Level ()                |
| · · · · · · · · · · · · · · · · · · · | Overdue Library: 0                                                        | Homeroom F011                 |
|                                       | Fines Patron: \$0.00                                                      |                               |
|                                       |                                                                           | Only today's check outs       |
|                                       | Items Out                                                                 |                               |
|                                       | Due Date Title                                                            | Call Number Price Checked Out |
|                                       | 9/29/2016 Brown bear, brown bear, what do you see? (Copy: 31607070251157) | E MAR \$15.47 9/15/2016 Renew |
|                                       |                                                                           | Renew All                     |

4. Once the patron is selected you are ready to enter a book barcode. Scan the barcode in the Find box and click Go. This will check out the book to the patron.

|                                       | Catalog Circulation                                                                                        |                               |
|---------------------------------------|----------------------------------------------------------------------------------------------------|-------------------------------|
|                                       | Check Out                                                                                                  |                               |
| Check <u>O</u> ut                     |                                                                                                    |                               |
| Check In                              |                                                                                                    | How do I 🝞                    |
| Renew                                 |                                                                                                    | To Patron By Homeroom         |
| Fines<br>Copy Status<br>Patron Status | Find 31607030300763 Go Find Patron Find Copy Conly my patrons Only search Patron Names Only Active Patrons | Due Dates                     |
| Library Information                   | Smith Lena (Student P 20/670/)                                                                             |                               |
| Deest                                 | Checked Out Likrops 1                                                                                      | Crada Laval 0                 |
| Keset                                 | Overdue Library: 0                                                                                         | Homeroom F011                 |
|                                       | Fines Patron: \$0.00                                                                                       |                               |
|                                       |                                                                                                    | Only today's check outs       |
|                                       | Items Out                                                                                                  | Coll Number Drive Charled Out |
|                                       | 9/29/2016 Brown bear, brown bear, what do you see? (Copy: 31607070251157)                                  | E MAR \$15.47 9/15/2016 Renew |
|                                       |                                                                                                    | Renew All                     |

5. The newly checked out title will appear under the Patron's name.

|                                                              | Catalog Circulation                                                                                                    |                                                                                                    |
|--------------------------------------------------------------|----------------------------------------------------------------------------------------------------|----------------------------------------------------------------------------------------------------|
|                                                              | Check Out                                                                                                    |                                                                                                    |
| Check <u>O</u> ut                                            |                                                                                                    | s for a state of a state of a sta |
| Check <u>I</u> n                                             |                                                                                                    | How do I (?)                                                                                                    |
| Renew                                                        |                                                                                                    | To Patron By Homeroom                                                                                                    |
| Fines<br>Copy Status<br>Patron Status<br>Library Information | Find Go Find Patron Find Copy<br>© Only my patrons Only search Patron Names  Only Active Patrons<br>Smith, Lena (Student: P 2046704)<br>Checked Out Library 2 | Due Dates                                                                                                    |
| Reader                                                       | Overdue Library: 0<br>Fines Patron: \$0.00                                                                                                    | Homeroom F011                                                                                                    |
|                                                              | Checked Out                                                                                                    | Only today's check outs                                                                                                    |
|                                                              | The itsy bitsy spider (Copy: 31607030300763)                                                                                                    | Due 10/5/2016                                                                                                    |
|                                                              | Due Date Title                                                                                                    | Call Number Price Checked Out                                                                                                    |
|                                                              | 9/29/2016 Brown bear, brown bear, what do you see? (Copy: 31607070251157)                                                                                     | E MAR \$15.47 9/15/2016 Renew                                                                                                    |

6. Click Reset to begin working with a new Patron.

|                     | Catalog Circulation                                                      |           |              |
|---------------------|--------------------------------------------------------------------------|-----------|--------------|
|                     | Check Out                                                                |           |              |
| Check <u>O</u> ut   |                                                                          |           |              |
| Check In            |                                                                          |           | How do I (?) |
| Renew               | [                                                                        | To Patron | By Homeroom  |
| Fines               |                                                                          |           |              |
| Copy Status         | Find Go Find Patron Find Copy                                            |           |              |
| Patron Status       | Conly my patrons Only search Patron Names  Only Active Patrons Due Dates |           |              |
| Library Information |                                                                          |           | 20           |
| Reset               | ු                                                                        |           |              |

7. You can also check out by Homeroom classes. Switch to By Homeroom tab at top. Then select room.

| List All Sites      | Home                         | Dashboard | Catalog  | Circulation | Reports | Back Office |           | New Message(s) |  |  |
|---------------------|------------------------------|-----------|----------|-------------|---------|-------------|-----------|----------------|--|--|
|                     | Check Out                    |           |          |             |         |             |           | Read           |  |  |
| Check <u>O</u> ut   |                              |           |          |             |         |             |           |                |  |  |
| Check In            |                              |           |          | /           |         |             |           | How do I (?)   |  |  |
| Renew               |                              |           | /        |             |         |             | To Patron | By Homeroom    |  |  |
| Holds/ILL           |                              | 4         |          |             |         |             |           |                |  |  |
| Fines               | Homeroom 103 v Select Patron |           |          |             |         |             |           |                |  |  |
| Copy Status         |                              | 102       | <u> </u> |             |         |             | /         |                |  |  |
| Patron Status       |                              | 104       |          |             |         |             |           |                |  |  |
| Offline Circulation |                              | 105       |          |             |         |             | /         |                |  |  |
| Library Information |                              |           |          |             |         |             |           |                |  |  |
| Reset               |                              |           |          |             |         |             |           |                |  |  |

## **CHECK IN MATERIALS**

8. Enter the barcode in the Find box and click Go.

|                     | Catalog Circulation      |          |
|---------------------|--------------------------|----------|
|                     | Check In                 |          |
| Check <u>O</u> ut   | a                        |          |
| Check In 📥          | Но                       | w do I 🝞 |
| Renew               | Find Copy 31607030300763 |          |
| Fines               | view loday's cirecturis  |          |
| Copy Status         |                          |          |
| Patron Status       |                          |          |
| Library Information |                          |          |
| <u>R</u> eset       |                          |          |

## **Reshelving Items in the Library-**

There are 5 main sections in the library

**R=Reference** – Shelve in Reference section by Dewey Decimal numbers.

**B= Biography-** Shelve in Biography section by arranged by subject's last name.

**Fic=Fiction**-Books are shelved alphabetically by the last name of the author. If an author has several books, within that author's work, the books are arranged alphabetically by title.

**E= Easy-** Books are shelved alphabetically by the last name of the author. If an author has several books, within that author's work, the books are arranged alphabetically by title.

**Non Fiction=Dewey Decimal-** Nonfiction materials will have Dewey Decimal numbers on their spines. Shelve nonfiction books first by numbers, then by the letters under the numbers that stand for the author's last name.

Online Shelving Game to Play http://www.mrs-lodges-library.com/shelver/